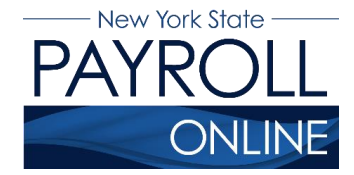

## **View Direct Deposit Account Details**

Now that you have online access to your paycheck information, you are able to view your biweekly direct deposit account information online.

- 1. Enter your username and password.
- 2. Click Sign In.

| NEW<br>YORK<br>STATE | Services                       | News             | Government                                             | Local                               |                  |                  |
|----------------------|--------------------------------|------------------|--------------------------------------------------------|-------------------------------------|------------------|------------------|
| NY.gov ID            | Online Services                | FAQs             | About NY.gov ID                                        | Help Desk Information               | Privacy Policy   | Terms of Service |
|                      |                                | Please           | login after reading the A                              | cceptable Use Policy below          |                  |                  |
|                      |                                |                  | Username:<br>Password:<br>Sign                         | ov ID                               | - 1<br>- 2       |                  |
|                      |                                |                  | Forgot your <u>USErNam</u><br><u>NY.qov ID - Terms</u> | e or <u>Password</u><br>of Service  |                  |                  |
|                      |                                | A                | ogency Assistance & C                                  | contact Information                 |                  |                  |
| Сору                 | yright © 2017 - New York State | Office of Inform | nation Technology Services (ITS                        | 5) Build: 09/20/2017 2:30 PM Web: 0 | 82P App: 085PA_2 | Contact Us       |
| New<br>YORK<br>STATE | Agencies<br>Services           | Apţ              | ) Directory C                                          | Counties Eve                        | nts I            | Programs         |

**NOTE:** If you have never logged into NYSPO before, please check out the NYSPO <u>Enrollment and Access</u> job aid or contact your agency coordinator.

3. Click View Direct Deposit Account(s) in the left menu.

| Office of the State Comptroller<br>Online Services                                                                                              | New York State Comptroller<br>Thomas P. DiNapoli                                                                                                    |
|----------------------------------------------------------------------------------------------------|----------------------------------------------------------------------------------------------------|
| NYS Payroll Online                                                                                                    | Home Sign out Terms of Use                                                                                                    |
| NYS Payroll Online                                                                                                    | Payroll News O                                                                                                    |
| View Paycheck<br>View your past and present pay stubs.                                                                                          | IRS Urges Taxpayers to Complete a Paycheck Checkup                                                                                                    |
| View Direct Deposit Account(s)<br>View your direct deposit account details.<br>Go Paperless<br>Opt In/Out of receiving printed pay stubs and/or | Earlier this year, you may have noticed a slight increase in your net income. The United States Congress passed the <i>Tax Cuts and Jobs Act</i> which made significant changes to taxation laws that could affect taxpayer payroll withholdings. Having too little tax withheld could result in an unexpected tax bill or penalty when you file your 2018 taxes.                                                                                            |
| W-2s.<br><u>Update Tax Withholdings</u><br>View and update your Federal, State, and Local<br>tax withholding information.                       | The Internal Revenue Service (IRS) and the NYS Office of the State Comptroller (OSC) encourage all<br>employees to complete a "paycheck checkup" to make sure you have the right amount of tax withheld<br>from your paycheck. To help you perform this checkup, the IRS has made the <u>IRS Withhelding</u><br><u>Calculator</u> available. The IRS Withholding Calculator will help you determine if you need to make<br>changes to your tax withholdings. |
| View W-2<br>View and print your past and present W-2s.                                                                                          | According to the IRS, taxpayers in the following categories should conduct a "checkup" immediately:                                                                                                    |
| Update Email Addresses<br>View and update your email addresses.                                                                                 | <ul> <li>Those who itemize their deductions on Schedule A of the Form 1040</li> <li>Households with two wage earners</li> </ul>                                                                                                    |
| How Can We Improve This Site?<br>Take a quick survey and share your thoughts.                                                                   | Taxpayers with incomes from multiple sources                                                                                                    |
| NYS Payroll Online Help 🛛 🛛 🔤                                                                                                    | Taxpayers with complex tax profiles Tips to avoid tax surprises:                                                                                                    |
| NYS Payroll Online Availability<br>24 hours a day, 7 days a week<br>Maintenance Downtime: 3 <sup>rd</sup> Sunday of the Month                   | <ul> <li>Complete a "paycheck checkup"</li> <li>Talk to a tax professional</li> <li>General rule: the fewer withholding allowances, the higher the tax withholding</li> </ul>                                                                                                    |

**NOTE:** If you work for more than one State agency, then select the **Job Title** on the **Select Job Title** page to open the **Direct Deposit** page.

| NYS Payro             | oll Online               | Home Sig | an out   Terms of Use |
|-----------------------|--------------------------|----------|-----------------------|
|                       |                          |          | 🛃 New Window 📰 http   |
| Direct Deposit        |                          |          |                       |
|                       |                          |          |                       |
| NYS EMIPLOYEE         |                          |          |                       |
| Job Information       | Department               |          |                       |
| COLLEGE ASST          | Baruch College Hrly      |          |                       |
| ADJ LECT HRY          | Graduate College Adjunct |          |                       |
| ADJUNCT ASST PROFESSO | Baruch College Adj       |          |                       |

**NOTE:** If you are not currently enrolled in direct deposit and have no banking information on file, you will receive the message below. Included on this page is a link to the direct deposit enrollment form and instructions. If you want to participate in direct deposit, complete this form and give it to your payroll administrator.

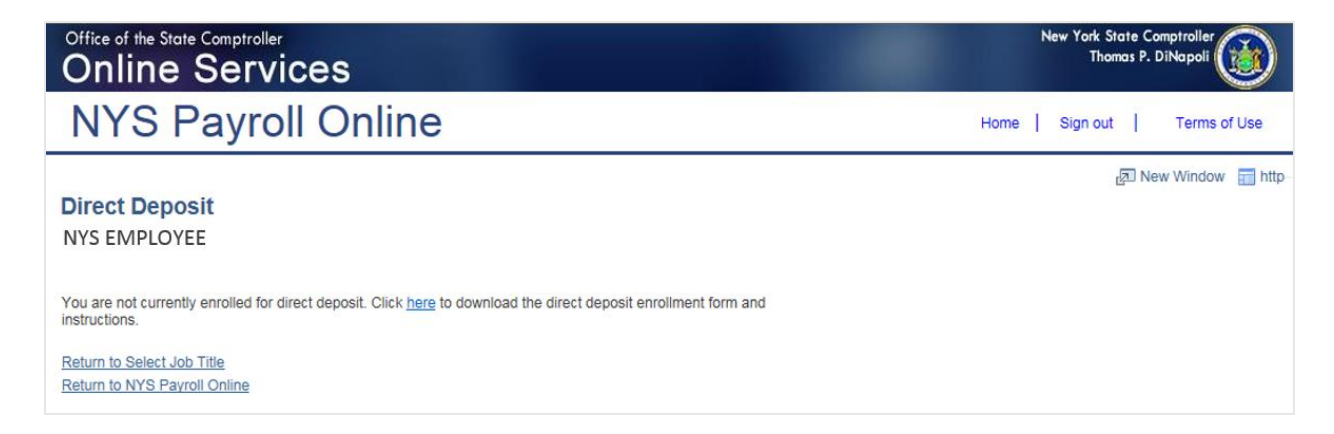

## View Your Direct Deposit Account(s)

On the **Direct Deposit** page, you can see detailed information about all of your current direct deposit accounts.

- 1. Deposit Order indicates the priority that your net pay will be deposited into multiple accounts. Deposit Order allows only values in increments of 100 with an end value of 999.
  - i. Example: Deposit Order 100 = First Account Processed Deposit Order 999 = Last Account Processed
- 2. Click **Opt In/Out of Printed Pay Stubs** to update your preference to go paperless and opt out of receiving a printed copy of your pay stub.
- 3. Click **Return to Select Job Title** to select a different Job Title on the **Select Job Title** page.

| Office of t                              | he State Comptrolle                                              | ices           |              |                      |               |     |     | 1.51.0 | New York Si<br>Thor | ate Com<br>nas P. Di | nptroller<br>iNapoli |         |
|------------------------------------------|------------------------------------------------------------------|----------------|--------------|----------------------|---------------|-----|-----|--------|---------------------|----------------------|----------------------|---------|
| NY                                       | S Payro                                                          | oll Onlin      | е            |                      |               |     |     | Home   | Sign out            | I                    | Terms of             | fUse    |
| Direct I<br>NYS EM                       | Deposit<br>PLOYEE<br>www.your.direct.deposit<br>posit.Detail (2) | information.   |              |                      |               |     |     |        |                     | Z New                | / Window             | http:// |
| Account<br>Type                          | Routing Number                                                   | Account Number | Deposit Type | Amount or<br>Percent | Deposit Order |     |     |        |                     |                      |                      |         |
| Checking                                 | 026013673                                                        | ******         | Balance      |                      | 999           | ∎ � | - 1 |        |                     |                      |                      |         |
| Opt In/Ou<br>Return to Se<br>Return to N | elect Job Title                                                  | Stubs 3        | - 2          |                      |               |     |     |        |                     |                      |                      |         |

**NOTE:** Further information about going paperless and opting out of receiving a printed copy of your pay stub, can be found in the NYSPO<u>Go Paperless</u> job aid.

- 4. For security reasons, your account number is masked.
- 5. If you need to view your account number, you can do so by clicking on the link under Account Type.

| Office of t                                            | he State Comptrolle<br>ne Serv                                         | ices               |              |                      |               |    | 1  | New York St<br>Thor | ate Ca<br>nas P. I | mptroller<br>DiNapoli |        |
|--------------------------------------------------------|------------------------------------------------------------------------|--------------------|--------------|----------------------|---------------|----|----|---------------------|--------------------|-----------------------|--------|
| NY                                                     | S Payro                                                                | ll Onlin           | е            |                      |               | Но | me | Sign out            | I.                 | Terms o               | of Use |
| Direct I<br>NYS EMI<br>5<br>Please revie<br>Dir ct Dep | Deposit<br>PLOYEE<br>ew your direct deposit<br>posit Detail 2          | 4.<br>information. |              |                      |               |    |    |                     | <sub>문</sub> Ne    | w Window              | http:  |
| Account                                                | Routing Number                                                         | Account Number     | Deposit Type | Amount of<br>Percent | Deposit Order |    |    |                     |                    |                       |        |
| Checking                                               | 026013673                                                              | ******             | Balance      |                      | 999           |    |    |                     |                    |                       |        |
| Checking<br>Opt In/Ou<br>Return to Se<br>Return to N   | 026013673<br>at of Printed Pay<br>elect Job Title<br>YS Payroll Online | Stubs              | Balance      |                      | 999           |    |    |                     |                    |                       |        |

- Your account number will appear unmasked.
   Click Return to Direct Deposit to select another account.

| Office of the State Comp<br>Online Se                                        | ervices      |                    |  |
|------------------------------------------------------------------------------|--------------|--------------------|--|
| NYS Pay                                                                      | roll Onl     | ine                |  |
| Direct Deposit<br>Direct Deposit De<br>NYS EMPLOYEE<br>Your Bank Information | etail        |                    |  |
| Routing Number: 0260                                                         | D13673       | View check example |  |
| Account Number:                                                              | 000123456789 | 6                  |  |
| Account Type:                                                                | Checking     |                    |  |
| Deposit Type:                                                                | Balance      |                    |  |
| Amount or Percent:                                                           |              |                    |  |
| Deposit Order:                                                               | 999          |                    |  |
| Return to Direct Deposit                                                     | <b>←</b> 7   |                    |  |

## **Sign Out**

For security purposes, you should always **Sign out** of NYSPO when you are finished viewing or updating your payroll information. **Close** all open browser windows when finished. Your pay stub or W-2 will remain open until you close the browser window, even if you log out or are timed out of NYSPO.

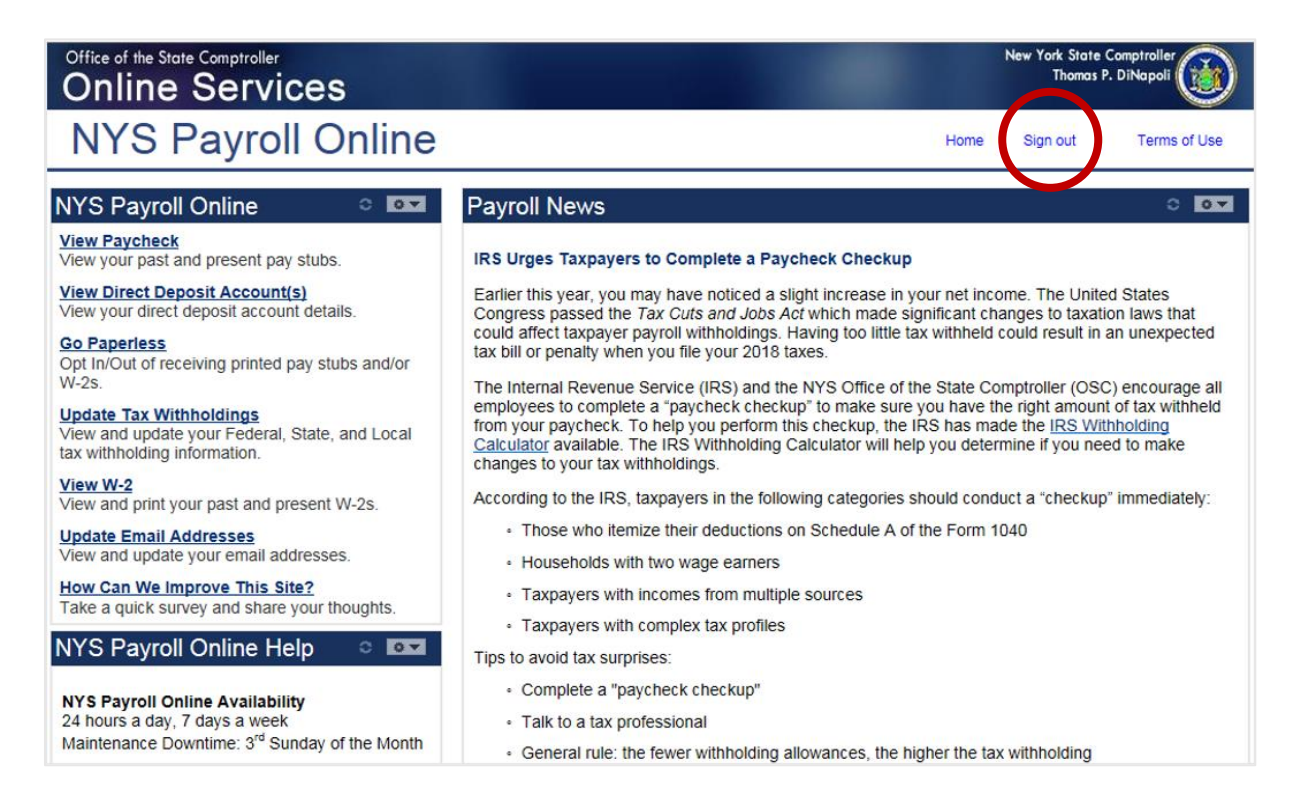